## **Guideline to fill in the online NVR Appllication Form**

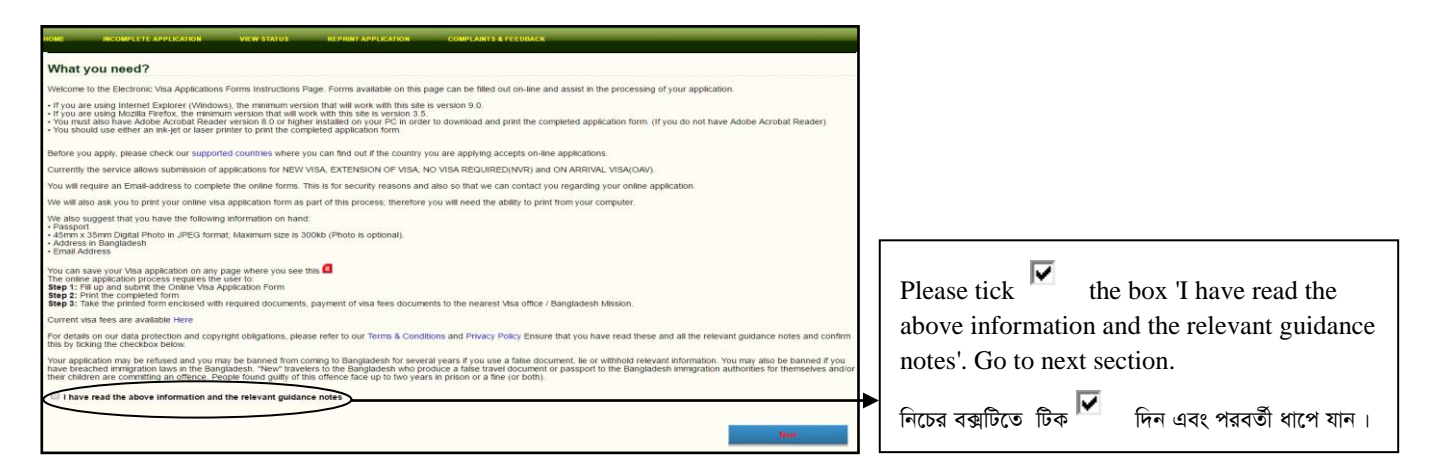

## Next Step (পরবর্তী ধাপ)ঃ

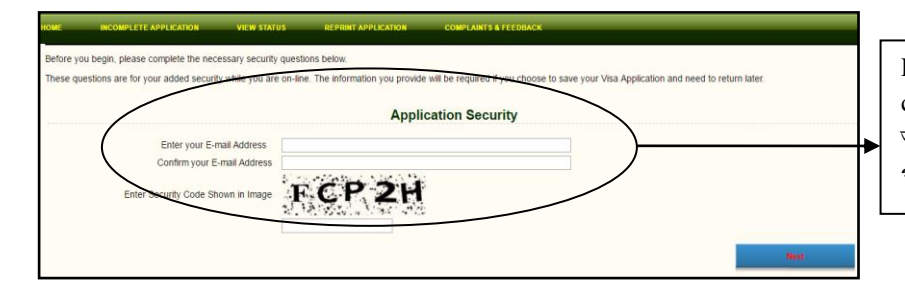

Please enter your email address and security code. Go to next section. আপনি আপনার ইমেইল address এবং security code পূরন করুন। পরবর্তী ধাপে যান।

Next Step Part - 1: Personal Information (পরবর্তী ধাপ: অংশ-১: ব্যক্তিগত তথ্যাদি)ঃ

| Current Location                                                                                                    | Part - 1: Personal Informatio                                                                                                    | n                                                                    | • | Please select your current location as<br>United Kingdom. আপনার বর্তমান অবস্থান হিসাবে<br>United Kingdom কে নির্বাচন করুন।                                                                                                    |
|----------------------------------------------------------------------------------------------------|----------------------------------------------------------------------------------------------------|----------------------------------------------------------------------|---|----------------------------------------------------------------------------------------------------|
| Photo<br>First Name (as in the Passport)                                                                                       | Choose file No file chosen                                                                                                    | No Image                                                             | ┢ | Please upload your recent photo if possible.<br>আপনার সাম্প্রতিক ছবি আপলোড করুন (সম্ভব হলে) ।                                                                                                    |
| Last/Sumame (as in the Passport)                                                                                               | To be Printed on Vica                                                                                                    |                                                                      | ┢ | Please fill in (পূরন করুন) with your First Name<br>(আপনার নামের প্রথম অংশ), Last/ Surname (আপনার<br>নামের শেষ অংশ) which will be printed on Visa.                                                                                                    |
| First Name on Visa<br>Last/Surname on Visa<br>Permanent Address                                                                |                                                                                                    | Photo must be 45x35mm in JPEG format.<br>Maximum file size is 300kb. |   | Please fill in your UK address and UK<br>contact Number ( আপনার UK -র যোগাযোগের<br>ঠিকানা এবং UK-র মোবাইল নং পূরন করুন)।                                                                                                    |
| Contact No. at permanent address<br>Address in Bangledesh<br>Contact No. in Bangledesh<br>Date of Birth<br>Sex                 |                                                                                                    |                                                                      |   | Please fill in your Bangladeshi address and<br>Bangladesh contact Number ( আপনার<br>বাংলাদেশের যোগাযোগের ঠিকানা এবং বাংলাদেশের<br>মোবাইল নম্বর পূরন করুন)।                                                                                                    |
| Place of Birth<br>Birth Country<br>Present Nationality<br>Nationality at Birth<br>Occupation<br>Marital Status<br>Organization | -SELECT-<br>-SELECT-<br>-SELEC | ars é litet                                                          | • | Please fill in your Date of Birth, Sex, Place<br>of Birth, Birth Country, Present Nationality,<br>Nationality at Birth, Occupation, Marital<br>Status, Organization. Click save & next and<br>go to next step. আপনার জম্ম তারিখ, লিঙ্গ, জন্মন্থান,<br>বর্তমান জাতীয়তা, জন্মসূত্রে জাতীয়তা ,পেশা, বৈবাহিক<br>অবস্থা, সংস্থার তথ্যাদি পূরন করুন। Save & Next<br>ক্লিক করে এবং পরবর্তী ধাপে যান। |

## Next Step Part - 2: Type of Visa Enrollment (পরবর্তী ধাপ: অংশ-২: Type isa Enrollment)ঃ

| Part - 1<br>Part - 2<br>Part - 3<br>Part - 2: Type of Visa Enrollment<br>Part - 5<br>Part - 6<br>SELECT-<br>Part - 6<br>Part - 6<br>Part - 6<br>Part - 6<br>Part - 6<br>Part - 8<br>Part - 8<br>Part | Please select 'No Visa Required' section.<br>Click save & next and go to next section.<br>'No Visa Required' সেকশন নির্বাচন করুন।<br>Save & Next ক্লিক করে এবং পরবর্তী ধাপে যান।                                                                                         |
|----------------------------------------------------------------------------------------------------|----------------------------------------------------------------------------------------------------|
| This is your Logon Application ID and Password for Bangladesh MRV Online Visa Application.   Your details are as follows:   Logon Application ID : OA0000000245767   Password : k3PV7jjK   Questions or Issues?, Please feel free to email us directly at dip@passport.gov.bd   Note : Your incomplete Visa Application will only be kept for 7 days. If you do notLogin to complete the Application within 7 days it will be deleted and you will need to apply again.                                                                                                    | When you click you will find a screen with<br>your 'Log on Application ID and<br>Password'. Please note it for future use.<br>Click Ok.<br>ক্লিক করার পর পর্দায় আপনার 'Log on Application<br>ID and Password' পাবেন। এটি ভবিষ্যতের জন্য<br>সংরক্ষন করুন। Ok ক্লিক করুন। |

Next Step Part -3: Travel Document (পরবর্তী ধাপ: অংশ-৩: ভ্রমণ তথ্যাদি)

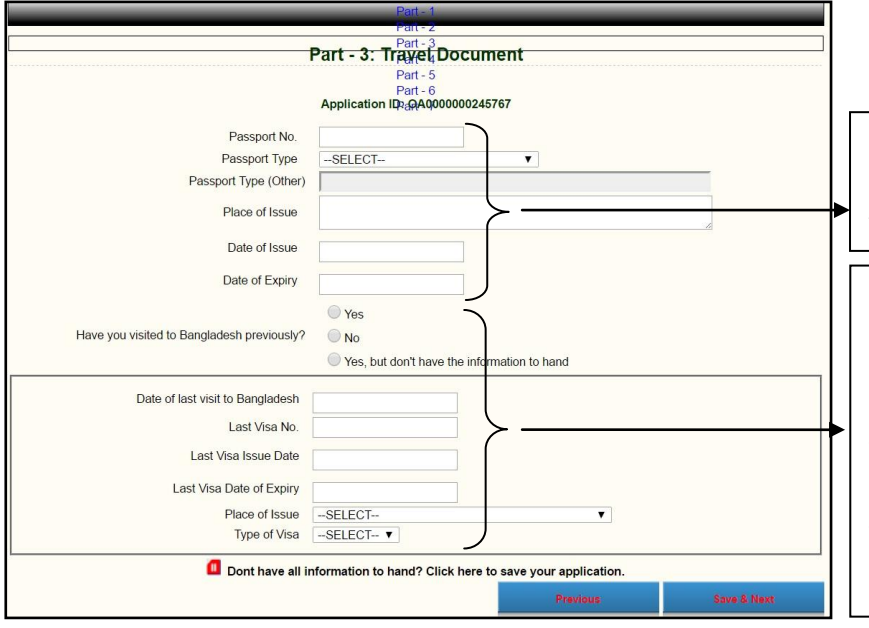

Please provide your passport related information here.

আপনার পাসপোর্ট সংক্রান্ত তথ্যাদি পূরন করুন ।

If you have visited Bangladesh with NVR then put Yes and NVR related information. If not, then skip this part. Click save & next and go to next section. আপনি NVR দিয়ে ইতিপূর্বে বাংলাদেশে গিয়ে থাকলে Yes ক্লিক করুন এবং প্রয়োজনীয় তথ্য পূরন করুন নতুবা এই অংশটি skip করুন । এরপর Save & Next ক্লিক করে পরবর্তী ধাপে যান ।

Next Step Part -4: Payment Information (পরবর্তী ধাপ: অংশ-৪: পাউন্ড প্রদান)

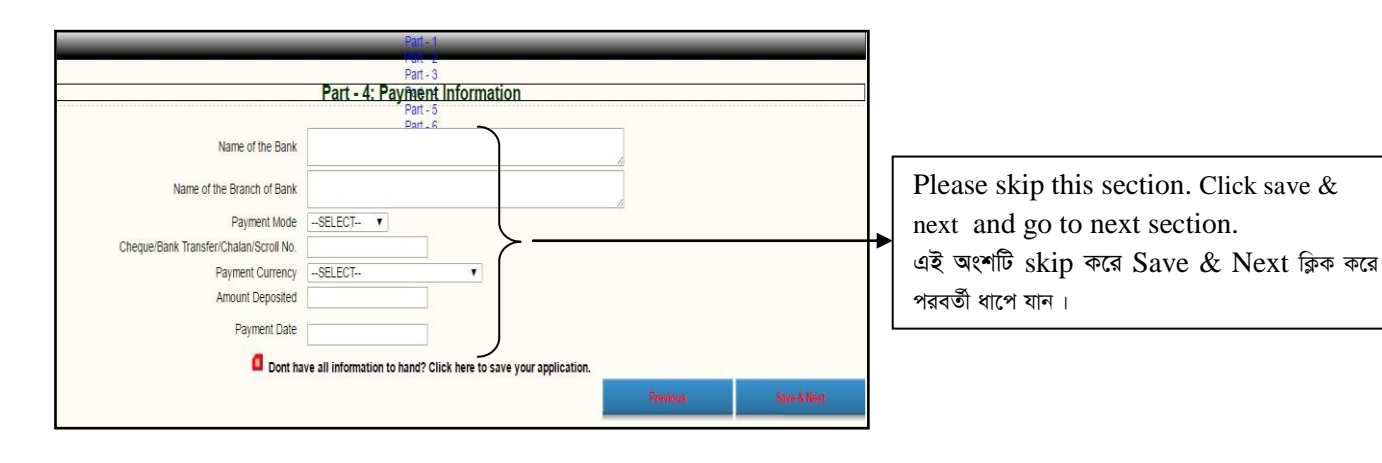

## Next Step Part -5: No Visa Required Information (পরবর্তী ধাপ: অংশ-৫: NVR সংক্রান্ত তথ্যাদি)

| _                                                                       | Part - 2                               | _ |                                                                                                    |  |  |  |
|-------------------------------------------------------------------------|----------------------------------------|---|----------------------------------------------------------------------------------------------------|--|--|--|
|                                                                         | Part - 5: No Visa Required Information |   | Please fill in with the information                                                                                                    |  |  |  |
| Father's<br>Name<br>Mother's<br>Name                                    | Nginabyselect<br>Nationalityselect     | • | regarding your parents and spouse. আপনার<br>বাবা, মা এবং স্বামী/স্ত্রী সম্পর্কিত তথ্যাদি পুরন করুন।                                                                              |  |  |  |
| Spouse's<br>Name                                                        | NationalitySELECT                      | T |                                                                                                    |  |  |  |
| Date of<br>Arrival in<br>Bangladesh                                     | SELECT.                                |   | Please mention your date of arrival in<br>Bangladesh and select NVR as type of<br>visa. বাংলাদেশে যাবার সম্ভব্য তারিখ পূরন করুন এবং<br>NVR কে ভিসার প্রকার হিসাবে নির্বাচন করুন। |  |  |  |
| Date of<br>Expiry                                                       | Skip Place of SELECT-                  |   |                                                                                                    |  |  |  |
| Reason of<br>Proposed<br>NVR                                            | -SELECT                                |   | Please select Reason of Proposed NVR.                                                                                                    |  |  |  |
| Other<br>Amount of<br>Investment<br>(For Investor)                      |                                        |   | Skip all other boxes. Click save & next<br>and go to next section.                                                                                                    |  |  |  |
| Name of<br>Company                                                      |                                        |   | Skip করন। Save & Next ক্রিক করে পরবর্তী                                                                                                    |  |  |  |
| Address of<br>Company                                                   |                                        |   | ধাপে যান।                                                                                                    |  |  |  |
| Dont have all information to hand? Click here to save your application. |                                        |   |                                                                                                    |  |  |  |
|                                                                         | Previous Save & Next                   |   |                                                                                                    |  |  |  |

Next Step Part -6: Bangladesh Visa Office Information (পরবর্তী ধাপ: অংশ-৬: Visa Office সংক্রান্ত তথ্যাদি)

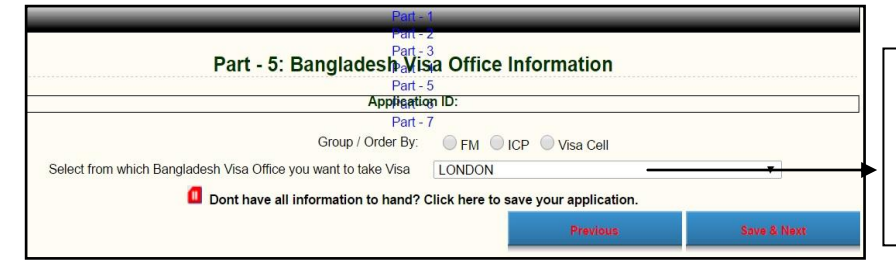

Please select 'LONDON' as visa office from where you want to get your NVR. Click save & next and go to next section. LONDON কে visa office হিসেবে নির্বাচন করুন এবং Save & Next ক্লিক করে পরবর্তী ধাপে যান।

Next Step Part -7: Documents Check List (পরবর্তী ধাপ: অংশ-৬: Documents Check List সংক্রান্ত তথ্যাদি)

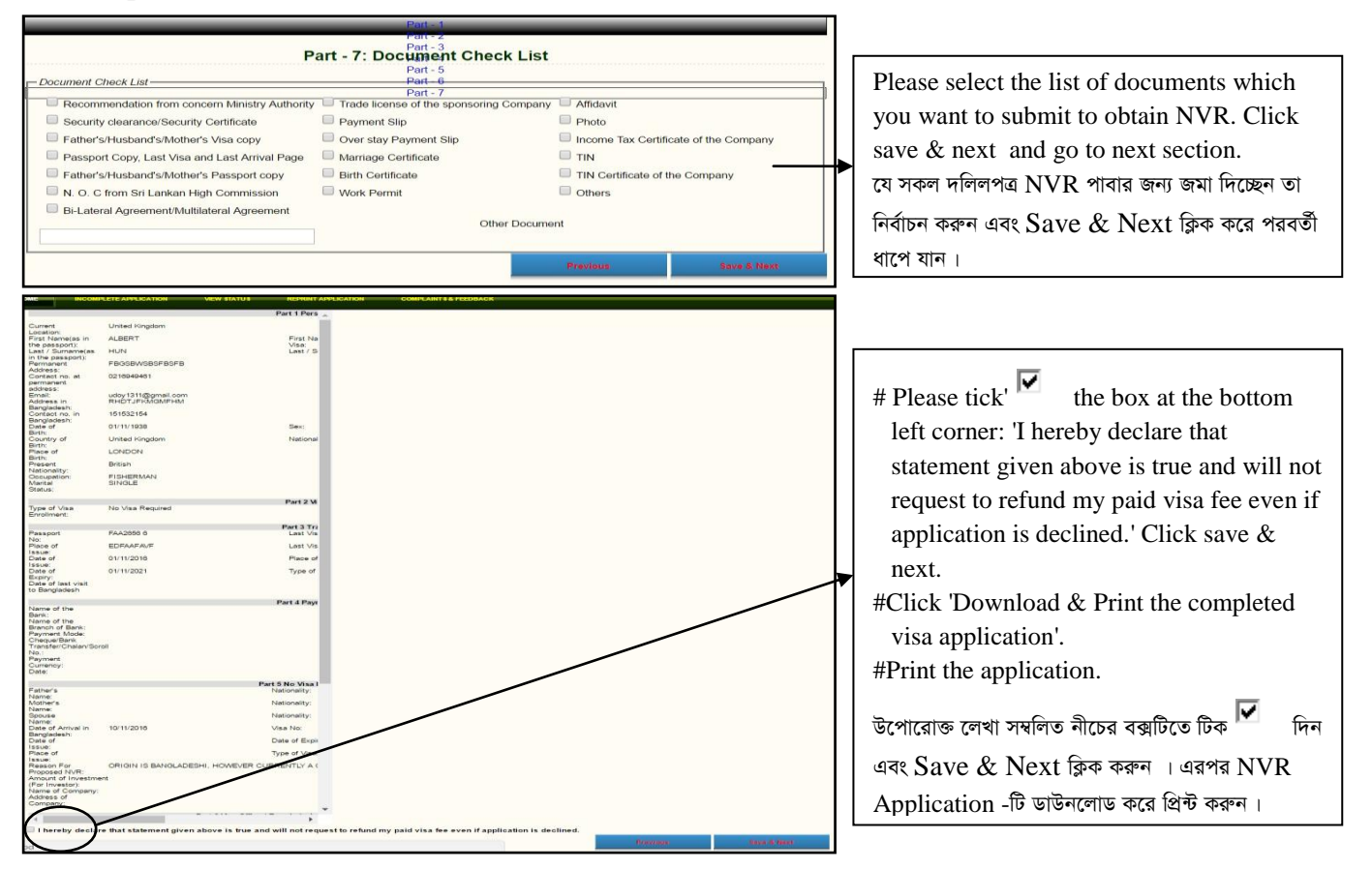